# HƯỚNG DẪN CÁC BƯỚC LÀM BÀI THI 3 BẬC (B1,B2,C1)

BƯỚC 1: THÍ SINH NHẬN ĐƯỢC TÀI KHOẢN VÀ MẬT KHẨU TỪ GIÁM THỊ

| STT | MÃ SỐ  | HỌ          | TÊN | TÊN ĐĂNG NHẬP  | MẬT KHẦU |
|-----|--------|-------------|-----|----------------|----------|
| 1   | HA0001 | Nguyễn Năng | An  | FOBI0709180211 | 721936   |

BƯỚC 2: THÍ SINH ĐIỀN TÀI KHOẢN ĐĂNG NHẬP VÀ MẬT KHẨU NHƯ HÌNH BÊN TRÊN

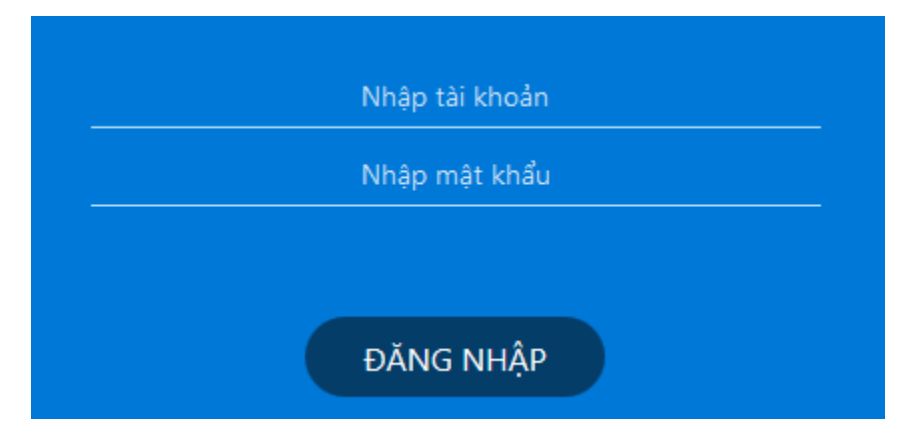

LƯU Ý: THÍ SINH NHẬP ĐÚNG CHỮ CÁI VÀ SỐ TRONG TỜ GIẤY ĐƯỢC PHÁT

BƯỚC 3: THÍ SINH KIỂM TRA THÔNG TIN CỦA MÌNH VÀ ĐỌC KỸ CÁC HƯỚNG DẪN BÊN DƯỚI

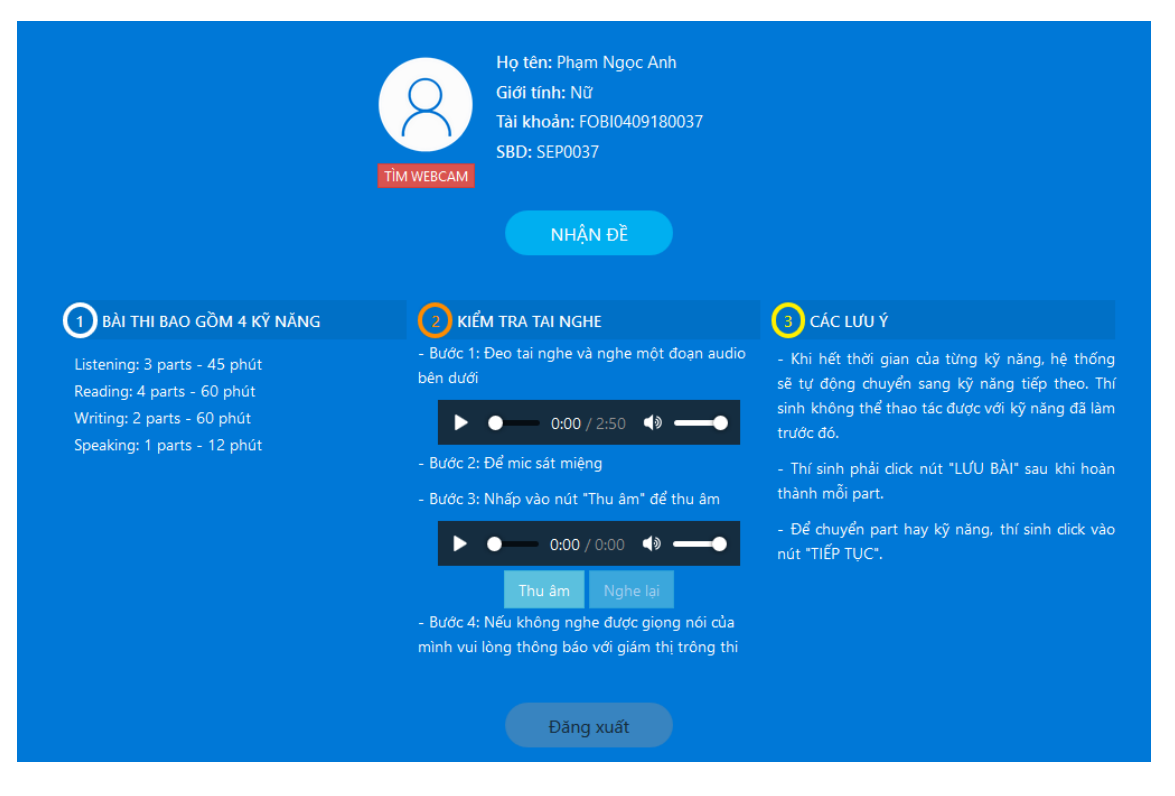

Thí sinh đọc các thông tin ở mục 01, 02 và 03. Kiểm tra kỹ tai nghe và mic ở mục 02

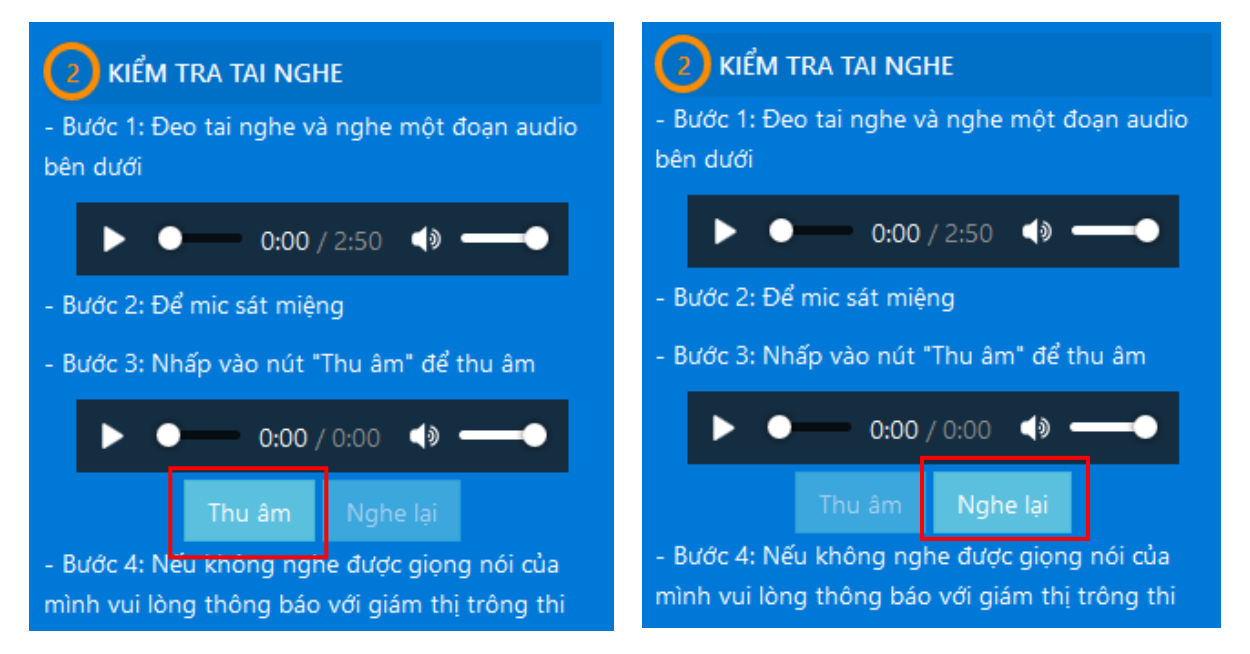

**BƯỚC 4:** SAU KHI KIỂM TRA TAI NGHE VÀ MIC THÀNH CÔNG, THÍ SINH CHỌN NÚT CHỤP HÌNH ĐỂ LƯU LẠI HÌNH ẢNH (NẾU ĐƯỢC YÊU CẦU)

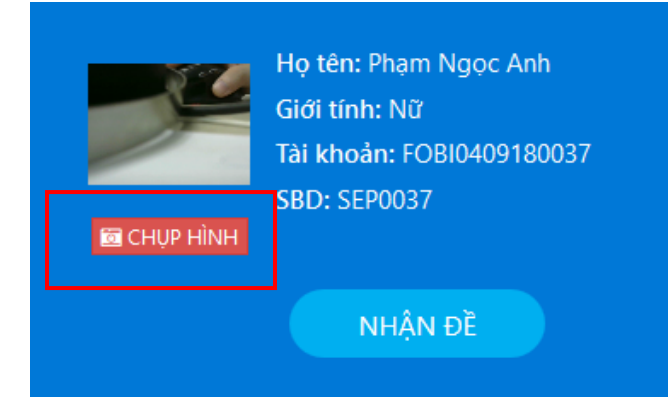

## SAU ĐÓ NHĨN NÚT NHẬN ĐỀ ĐỂ VÀO THI

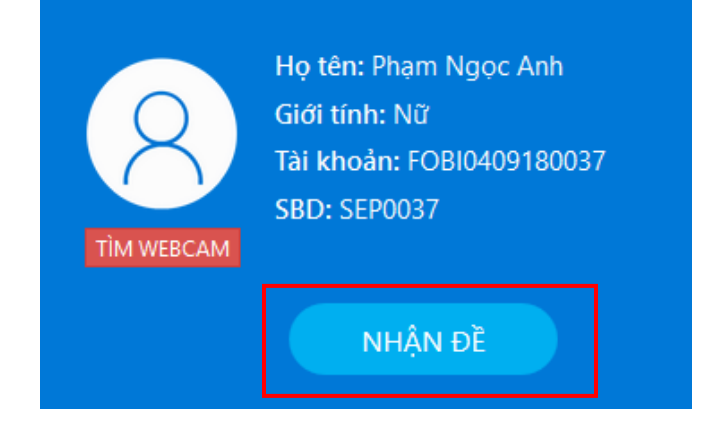

### BƯỚC 5: MÀN HÌNH THI CỦA KỸ NĂNG LISTENING

| 🔗 Phạm Ngọc Anh |                                                                                                    | 44:12                                                                                                    | Đã chọn: 0/8 câu                                                                                                    | NỘP BÀI |
|-----------------|----------------------------------------------------------------------------------------------------|----------------------------------------------------------------------------------------------------|----------------------------------------------------------------------------------------------------|---------|
|                 | Directions: This is the listening test for levels<br>parts to the test. You will hear each part once. If<br>and time for you to check your answers. Write y<br>to transfer your answers onto the answer sheet.<br>There are eight questions in this part. For each<br>the correct answer <b>A</b> , <b>B</b> , <b>C</b> or <b>D</b> . You now have 4 | from 3 to 5 of the Vietnam's 6-leve<br>For each part of the test there will b<br>our answers on the question paper. N<br>PART 1<br>question there are four options and<br>8 seconds to look through the questi | I Language Proficiency Test. There are three<br>time for you to look through the questions<br>ou will have 5 minutes at the end of the test<br>a short recording. For each question, choose<br>ons and the options in each question. | Â       |
|                 | ▶ 00:00                                                                                                    |                                                                                                    | 00:00                                                                                                    |         |
| -               | When is the man's appointment?                                                                                                    |                                                                                                    |                                                                                                    |         |
|                 | A. Friday                                                                                                    |                                                                                                    |                                                                                                    | _       |
|                 | <b>B.</b> Wednesday                                                                                                    |                                                                                                    |                                                                                                    |         |
|                 | D. Tuesday                                                                                                    |                                                                                                    |                                                                                                    |         |
|                 | Which is the aunt's postcard?                                                                                                    |                                                                                                    |                                                                                                    |         |
|                 | A. a pretty village                                                                                                    |                                                                                                    |                                                                                                    |         |
|                 | <b>B.</b> a pretty village right by a river                                                                                                    |                                                                                                    |                                                                                                    |         |
|                 | C. a pretty village in the mountains                                                                                                    |                                                                                                    |                                                                                                    |         |
|                 | <b>D.</b> a pretty village behind the tall tree                                                                                                    | S                                                                                                    |                                                                                                    |         |
|                 | What time will the plane to Milan leave?                                                                                                    |                                                                                                    |                                                                                                    |         |
|                 | <b>A.</b> 08:15                                                                                                    |                                                                                                    |                                                                                                    |         |
|                 | <b>B.</b> 06:15                                                                                                    |                                                                                                    |                                                                                                    |         |
|                 | <b>C.</b> 01:00                                                                                                    |                                                                                                    |                                                                                                    | ~       |
|                 | PART 1 PART 2 PART 3 PART 1 PART 2<br>Listening - 45 Read                                                                                                    | PART 3 PART 4 PART 1 P.<br>ling - 60 Writing -                                                                                                    | ART 2 PART 1<br>60 Speaking - 12 TIẾP TỤC LƯU B                                                                                                    | BÀI     |

 THỜI GIAN CỦA KỸ NĂNG LISTENING CHO CẢ 3 PARTS (TỔNG THỜI GIAN KHOẢNG 45 PHÚT)

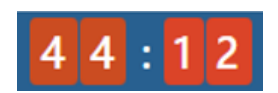

PHẦN NGHE AUDIO, THÍ SINH CHỌN NÚT TAM GIÁC ĐỂ NGHE, VÀ CHỈ ĐƯỢC CHỌN 1 LẦN DUY NHẤT. SAU KHI CHỌN VÀ NGHE XONG THÍ SINH KHÔNG CHỌN ĐỂ NGHE LẠI ĐƯỢC.

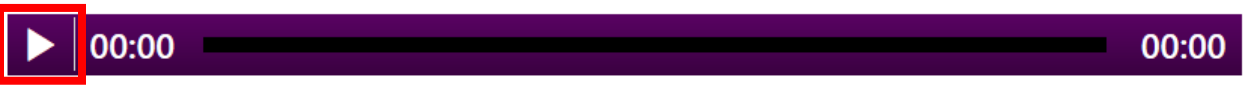

THÍ SINH NGHE VÀ CHỌN ĐÁP ÁN BÊN DƯỚI. SAU KHI CHỌN ĐÁP ÁN XONG THÍ SINH CHỌN NÚT "LƯU BÀI " PHÍA BÊN DƯỚI ĐỂ LƯU BÀI:

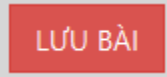

✤ SAU KHI CHỌN LƯU BÀI MÀN HÌNH SẼ HIỆN LÊN THÔNG BÁO BÀI LÀ ĐÃ ĐƯỢC LƯU:

BÀI LÀM ĐÃ ĐƯỢC LƯU VÀO HỆ THỐNG

✤ THÍ SINH CHỌN NÚT "TIẾP TỤC" ĐỂ CHUYỂN TIẾP SANG LÀM CÁC PART CÒN LẠI

TIẾP TỤC

CHÚ Ý: NẾU THÍ SINH CHƯA TRẢ LỜI HẾT CÁC CÂU HỎI HỆ THỐNG SẼ HIỆN MỘT THÔNG BÁO, HIỂN THỊ SỐ CÂU HỎI ĐÃ LÀM VÀ CÒN THIẾU ĐỂ THÍ SINH BIẾT.

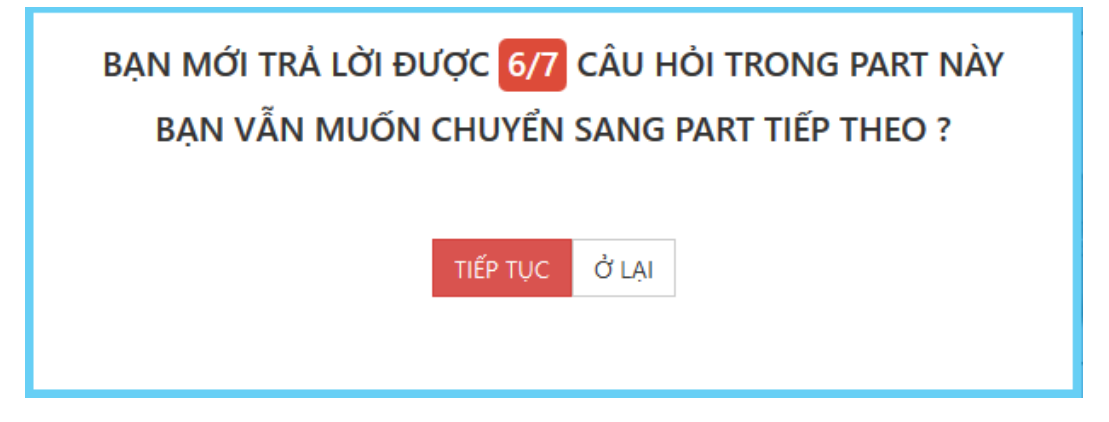

LƯU Ý: THÍ SINH CHỈ ĐƯỢC DÙNG CHUỘT ĐỂ THAO TÁC CHỌN ĐÁP ÁN, KHÔNG DÙNG BÀN PHÍM, VÀ CLICK VÀO NHỮNG CHỗ KHÔNG THUỘC PHẠM VI BÀI LÀM. NẾU VI PHẠM SẼ BĨ HỦY BÀI THI.

- TƯƠNG TỰ THÍ SINH HOÀN THÀNH 3 PARTS TRONG KỸ NĂNG LISTENING. LƯU Ý CHỌN NÚT LƯU BÀI BÊN DƯÕI MÕI PART.
- ĐỂ CHUYỂN SANG KỸ NĂNG READING, THÍ SINH CŨNG CHỌN NÚT "TIẾP TỤC", HỆ THÔNG SẼ HIỆN THÔNG BÁO:

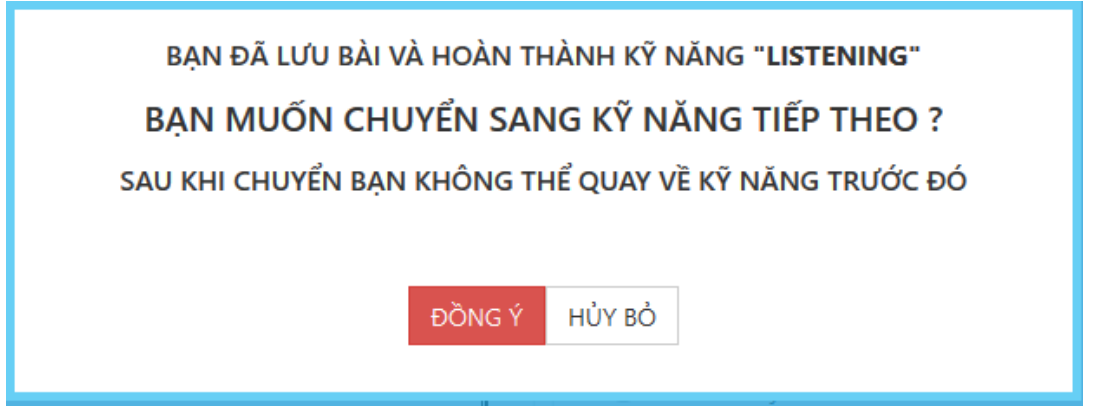

- THÍ SINH ĐỌC KỸ THÔNG TIN TRƯỚC KHI CHỌN "ĐỒNG Ý" ĐỂ CHUYỂN SANG KỸ NĂNG TIẾP THEO.
- KHI ĐÃ CHẮC CHẮN CÁC ĐÁP ÁN VÀ BÀI LÀM CỦA MÌNH THÍ SINH CHỌN "ĐỒNG Ý" ĐỂ CHUYỂN KỸ NĂNG TIẾP THEO.

### TƯƠNG TỰ KỸ NĂNG LISTENING, KỸ NĂNG READING THÍ SINH CŨNG CHỌN ĐÁP ÁN DẠNG LỰA CHỌN .

| 🔗 Phạm Ngọc Anh 5 S                                                                                                    | : 1 2                                                                                                    |                                                                                                    | Đã chọn: 0/10 câu                                                                                                    | NỘP BÀI                                                                                                    |
|----------------------------------------------------------------------------------------------------|----------------------------------------------------------------------------------------------------|----------------------------------------------------------------------------------------------------|----------------------------------------------------------------------------------------------------|----------------------------------------------------------------------------------------------------|
| <b>To Get a Job in Your 50s, Maintain Friendships in Your 40s.</b><br>We hear it all the time: People who are over 50 take longer to find jobs than younger people.<br>Connie Wanberg, a professor at the Carlson School of Management at the University of Minnesota<br>had long heard <b>gloom-and-doom</b> stories to that effect, but she wondered how strong the data<br>was to support them. Very, as it turned out. According to a study by Professor Wanberg and others<br>job seekers over 50 were unemployed 5.8 weeks longer than those from the ages of 30 to 49. That<br>number rose to 10.6 weeks when the comparison group was from 20 to 29. Professor Wanberg<br>and three other researchers — Darla J. Hamann, Ruth Kanfer and Zhen Zhang — arrived at those<br>numbers by analyzing and synthesizing hundreds of studies by economists, sociologists and<br>psychologists.But it is important not to jump to conclusions about the cause. Professor Wanberg<br>said. "It's not very unusual for everybody to think that the reason for the difficulty in finding jobs a<br>50s is discrimination." she said. That can sometimes be the case, but the reality is that the behavior<br>required to find work does not play to many older people's strengths. Once they become aware of<br>this, they can act to compensate.In <b>their</b> study, the researchers found that older people on average<br>had smaller social networks than younger people. Professor Wanberg said. This is not necessarily<br>bad — as we age, many of us find that the quality of our relationships is more important than the<br>quantity. But in the job search process, the number of connections we maintain in our professional<br>and personal networks is often <b>critical</b> . As people age, they also tend to stay in the same job<br>longer, consistent with a pattern of wanting to put down roots. During that time, the skills people<br>have learned and the job search strategies they once used may become outdated — especially as<br>technology evolves ever more quickly. The cure for <b>these drawbacks</b> is fairly straightforward. Once<br>you hit your early 40s, even if you are not look | 1. TI<br>0<br>2. A<br>0<br>2. A<br>0<br>3. In<br>unu:<br>50s<br>0<br>0<br>0<br>4. TI<br>0<br>0<br>0<br>0<br>0<br>0<br>0<br>0<br>0<br>0<br>0<br>0<br>0 | he word "gloom-and-do<br>A. hopeless<br>B. interesting<br>C. strange<br>D. cheerful<br>ccording to the study, v<br>A. from 20 to 29<br>B. from 30 to 49<br>C. over 50<br>D. less than 20<br>of the third paragraph, w<br>sual for everybody to the<br>is discrimination"?<br>A. People commonly to<br>difficult.<br>B. People do not usual<br>at 50s.<br>C. People do not usual<br>at 50s.<br>D. People commonly be<br>he word "their" in parage<br>A. social networks | oom" in the first paragraph cou<br>which age group has the least u<br>which age group has the least u<br>what best paraphrases the senten<br>ink that the reason for the diffi<br>pelieve that discrimination makes<br>lly think about the cause of discrir<br>lly think that discrimination is the<br>pelieve that finding jobs at 50s can<br>graph 4 refers to | Id be best replaced by:<br>nemployed time?<br>nce "It's not very<br>culty in finding jobs at<br>finding jobs at 50s<br>mination in finding jobs<br>reason for the difficulty<br>uses discrimination. |
| PART 1 PART 2 PART 3 PART 1 PART 2 PART 3 PART 3 PA                                                                                          | ART 4 PA                                                                                                    | ART 1 PART 2 PART<br>Writing - 60 Speaking                                                                                                    | 1<br>TIẾP TỤC LƯU BÀI                                                                                                    |                                                                                                    |

THỜI GIAN CHO KỸ NĂNG READING LÀ 60 PHÚT VÀ CÓ 4 PARTS.

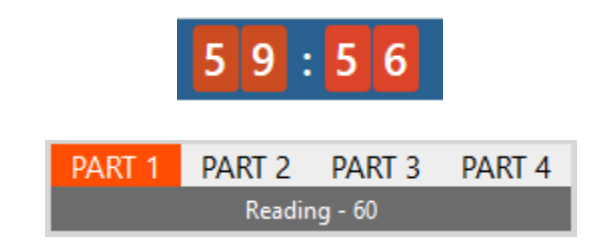

- THÍ SINH CHỌN NÚT LƯU BÀI Ở MÕI PART ĐỂ LƯU ĐÁP ÁN.

#### LƯU Ý: THÍ SINH CHỈ ĐƯỢC DÙNG CHUỘT ĐỂ THAO TÁC CHỌN ĐÁP ÁN, KHÔNG DÙNG BÀN PHÍM, VÀ CLICK VÀO NHỮNG CHỗ KHÔNG THUỘC PHẠM VI BÀI LÀM. NẾU VI PHẠM SẼ BỊ HỦY BÀI THI.

◆ SAU KHI HOÀN THÀNH KỸ NĂNG READING THÍ SINH CŨNG CHỌN NÚT "TIẾP TỤC" ĐỂ CHUYỂN SANG KỸ NĂNG WRITING.

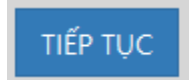

KŸ NĂNG WRTING CÓ 2 PARTS VÀ THỜI GIAN LÀ 60 PHÚT CHO CẢ 2. PART 1 CÓ DẠNG VIẾT THƯ. PART 2 CÓ DẠNG VIẾT TỰ LUẬN/ ĐOẠN VĂN ...

| 🔗 Phạm Ngọc Anh | 59:37                                                                                                    | NỘP BÀI |
|-----------------|----------------------------------------------------------------------------------------------------|---------|
|                 | dfafdasdfa                                                                                                    |         |
|                 | You should spend about 20 minutes on this task.                                                                                                    |         |
|                 | You received an email from your English friend, Jane. She asked you for some information about<br>one of your friends. Read part of her email below.                                                                                                    |         |
|                 | I ve just got an email from your friend, An. She said she's going to take a course in London this summer.<br>She acked if she could stay with my family until she could find an apartment. Can you tell me a bit about<br>her (hings like her personally), holdshes and interests, and her current work or study if possible? I want<br>to see if she will fit in with my family. |         |
|                 | Write an email responding to Jane.                                                                                                    |         |
|                 | You should write at least 120 words. You do not need to include your name or addresses. Your response                                                                                                    |         |
|                 | will be evaluated in terms of Task Fulfillment, Organization, Vocabulary and Grammar.                                                                                                    |         |
|                 |                                                                                                    |         |
|                 | Words: 0                                                                                                    |         |
|                 |                                                                                                    |         |
|                 |                                                                                                    |         |
|                 | PART 1 PART 2 PART 3 PART 1 PART 2 PART 3 PART 4 PART 2 PART 1 PART 2 PART 1<br>Listening - 45 Reading - 60 Writing - 60 Speaking - 12 TIÉP TUC LUU BAI                                                                                                    |         |

- THÍ SINH CHỌN NÚT LƯU BÀI Ở MÕI PART ĐỂ LƯU ĐÁP ÁN.
- SAU KHI KẾT THÚC BÀI WRTING THÍ SINH CHỌN NÚT "TIẾP TỤC" ĐỂ CHUYỂN SANG KỸ NĂNG SPEAKING. KỸ NĂNG SPEAKING CÓ 1 PART ĐƯỢC HIỂN THỊ TRÊN MÀN HÌNH NHƯNG TỰ ĐỘNG BÊN TRONG SẼ HIỂN THỊ 3 PHẦN THI (PHẦN 1, PHẦN 2 VÀ PHẦN 3). THỜI GIAN CỤ THỂ ĐƯỢC ĐỂ CẬP KHI THI VÀ ĐƯỢC HIỆN TRONG BÀI LÀM THEO TỪNG PHẦN.
- KHI BẮT ĐẦU VÀO THI KỸ NĂNG SPEAKING HỆ THỐNG SẼ HIỆN LÊN MỘT THÔNG BÁO NHƯ BÊN DƯỚI:

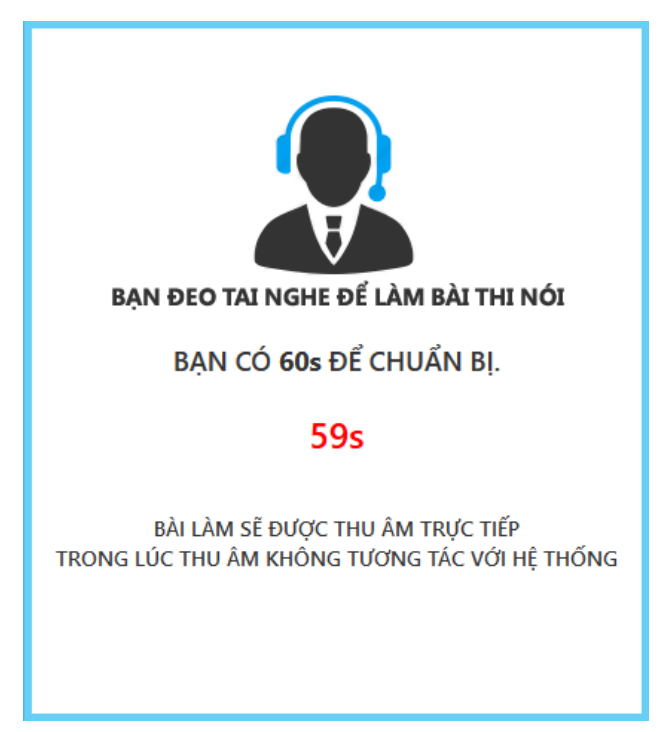

- TRONG THỜI GIAN 60 GIÂY THÍ SINH ĐEO TAI NGHE VÀ CHỈNH MIC ( LƯU Ý MÍC PHẢI SÁT MIỆNG) TIẾNG TO NHỎ CỦA TAI NGHE THÍ SINH PHẢI CHỈNH Ở **BƯỚC 3 ( SAU KHI ĐĂNG NHẬP)** 

SAU KHI HẾT 60 GIÂY HỆ THỐNG TỰ ĐỘNG BẬT FILE AUDIO GIỚI THIỆU CÂU HỎI. SAU KHI HẾT THỜI GIAN CỦA AUDIO. THÍ SINH SẼ CÓ MỘT KHOẢNG THỜI GIAN ĐỌC CÂU HỎI VÀ CHUẨN BỊ TRẢ LỜI CÂU HỎI.

| 🔗 Phạm Ngọc Anh | 00:00                                                                                                    |
|-----------------|----------------------------------------------------------------------------------------------------|
|                 | QUESTION 1                                                                                                |
|                 | 00:02 00:09                                                                                               |
|                 | hrhrhrehre                                                                                                |
|                 |                                                                                                    |
|                 |                                                                                                    |
|                 | Part 1: Social Interaction (3')                                                                           |
|                 | Let's talk about your free time activities.                                                               |
|                 | - What do you often do in your free time?                                                                 |
|                 | <ul> <li>Do you watch TV? If no, why no? If yes, which TV channel do you like best? Why?</li> </ul>       |
|                 | <ul> <li>Do you read books? If no, why not? If yes, what kinds of books do you like best? Why?</li> </ul> |
|                 | Let's talk about your neighborhood.                                                                       |
|                 | - Can you tell me something about your neighborhood?                                                      |
|                 | - What do you like most about it?                                                                         |
|                 | - Do you plan to live there for a long time? Why/why not?                                                 |
|                 |                                                                                                    |
|                 | PART 1 PART 2 PART 3 PART 1 PART 2 PART 3 PART 4 PART 1 PART 2 PART 1                                     |
|                 | Listening - 45 Reading - 60 Writing - 60 Speaking - 12                                                    |

- SAU KHI HẾT THỜI GIAN CHUẨN BỊ, HỆ THỐNG SẼ KÍCH HOẠT MICROPHONE VÀ THÍ SINH SẼ TRẢ LỜI CÂU HỎI VÀO MIC.

- THÍ SINH CÓ THỂ BIẾT ĐƯỢC GIỌNG NÓI CỦA MÌNH TO HAY NHỎ BẰNG CÁCH NHÌN VÀO BIỂU ĐỒ BÊN PHẢI NHƯ HÌNH VẼ, MỨC ÂM LƯỢNG NHỎ CÓ NGHĨA LÀ GIỌNG NÓI BÉ, CẦN ĐIỀU CHỈNH.

| ~~~~~                                  | 121    |
|----------------------------------------|--------|
|                                        | A. (A. |
|                                        | 1.00   |
|                                        | 100    |
|                                        |        |
|                                        | 100    |
|                                        |        |
|                                        | 14.1   |
|                                        | A      |
|                                        | 1000   |
|                                        | 1000   |
|                                        |        |
|                                        | 100    |
|                                        |        |
|                                        | 14.0   |
|                                        | A      |
| AAAAAAAAAAAAAAAAAAAAAAAAAAAAAAAAAAAAAA | 1.00   |
|                                        |        |

- CỘT SÓNG MÀU CÀNG CAO THÌ GIỌNG NÓI CỦA BẠN TO, CÒN THẤP THÌ GIỌNG NÓI CỦA BẠN BÉ. THÍ SINH LƯU Ý NÓI CÀNG TO CÀNG TỐT ĐỂ ĐẢM BẢO BÀI THU ÂM CỦA MÌNH TỐT.

- SAU KHI THU ÂM PHẦN MỘT KẾT THÚC HỆ THÔNG SẼ HIỆN MỘT MÀN HÌNH NHƯ SAU:

| HIIMN | ΙΙΔΝΛ | $R\Delta I = R^{\dagger}$ |
|-------|-------|---------------------------|
| 1000  |       | DAI = D                   |

| C Mangdo Mang An |                    | 0.0 : 0.0                                                      |                  |                       |  |
|------------------|--------------------|----------------------------------------------------------------|------------------|-----------------------|--|
|                  |                    |                                                                |                  | - MARKAN DA MARKANA M |  |
|                  | II 00:09           |                                                                | 90:09            |                       |  |
|                  | to to the distance |                                                                |                  |                       |  |
|                  |                    | BÀI NÓI SỐ 1 ĐÃ ĐƯỢC LÌ<br>THÔNG<br>CÂU HồI TIẾP THEO SẼ BẮT 4 | UU VÀO HỆ        |                       |  |
|                  |                    |                                                                |                  |                       |  |
|                  | OARE 1 OARE 2      | NULTS WAIT + NARTS FARTS                                       | Padra - Mutter a | ANT 2 WARREN          |  |

 HỆ THÔNG SẼ TỰ ĐỘNG CHUYỂN QUA PHẦN 2 VÀ CŨNG TỰ ĐỘNG KÍCH HOẠT CHẠY FILE AUDIO GIỚI THIỆU CÂU HỎI.

| 🙁 Nguyễn Năng An |                                                                                                    | 00:00                                                                                                    |  |
|------------------|----------------------------------------------------------------------------------------------------|----------------------------------------------------------------------------------------------------|--|
|                  | QUESTION 2<br>10 00:02<br>Part 2: Solution Discussion (4')<br>Situation: A group of people is planning a trip from<br>suggested: by train, by plane, and by coach. Which means | 00:09<br>Danang to Hanoi. Three means of transport are<br>as of transport do you think is the best choice? |  |

- SAU KHI HẾT THỜI GIAN CHẠY AUDIO, BẠN SẼ CÓ MỘT KHOẢNG THỜI GIAN CHUẨN BỊ.
- SAU KHI HẾT THỜI GIAN CHUẨN BỊ HỆ THỐNG SẼ KÍCH HOẠT PHẦN THU ÂM, THÍ SINH TRẢ LỜI CÂU HỎI TRONG THỜI GIAN CHO PHÉP.
- HỆ THỐNG ĐẾM NGƯỢC THỜI GIAN VÀ TỰ ĐỘNG LƯU BÀI KHI HẾT.
- TƯƠNG TỰ PHẦN 1,2 HỆ THỐNG SẼ CHUYỂN QUA PHẦN 3.

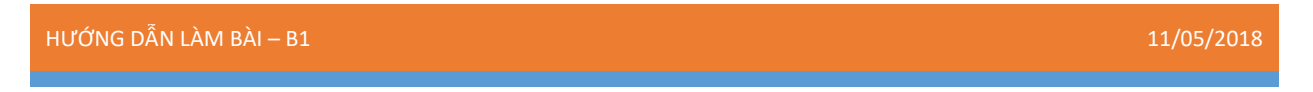

- SAU KHI KẾT THÚC PHẦN 3 HỆ THỐNG SẼ HIỆN MÀN HÌNH NHƯ HÌNH VẼ.

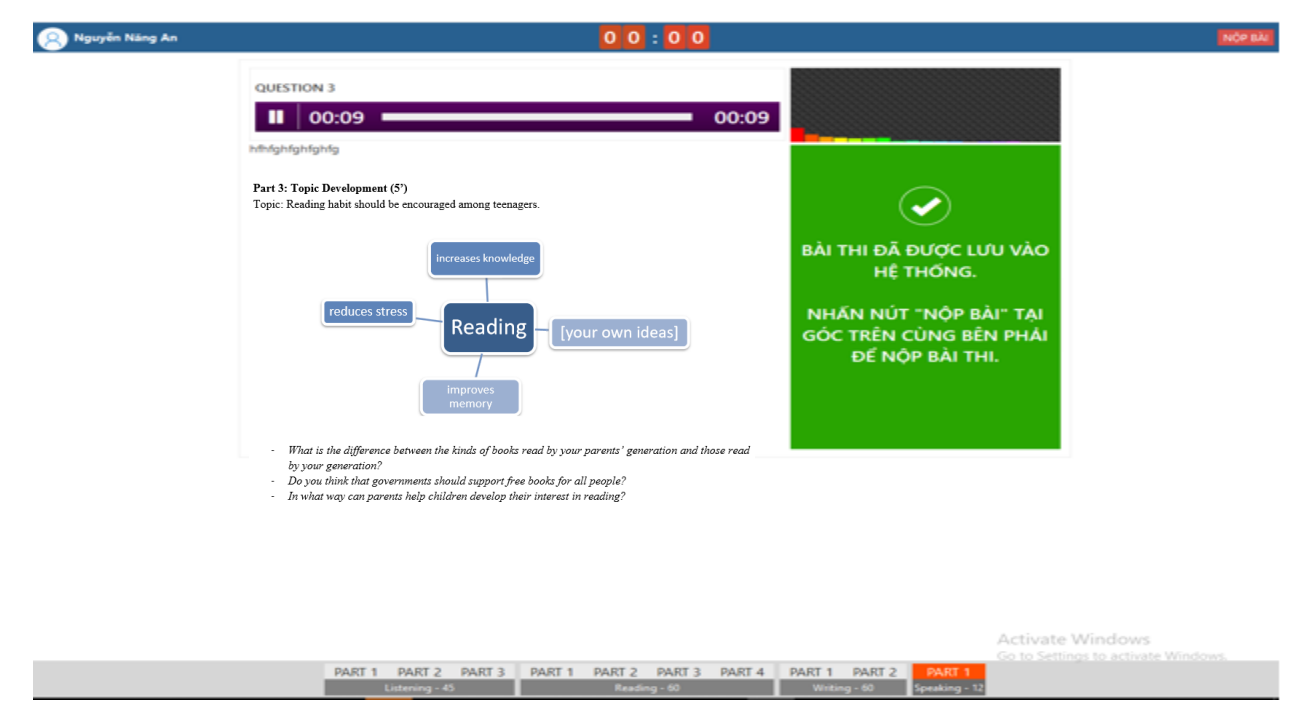

#### LƯU Ý: THÍ SINH KHÔNG ĐƯỢC DÙNG CHUỘT HAY BÀN PHÍM ĐỂ THAO TÁC VÀO HỆ THỐNG TRONG TOÀN BỘ THỜI GIAN THI KỸ NĂNG NÓI.

- BẠN SẼ CHỌN NÚT "NỘP BÀI" Ở GÓC BÊN PHẢI TRÊN CÙNG ĐỂ KẾT THÚC BÀI THI CỦA MÌNH

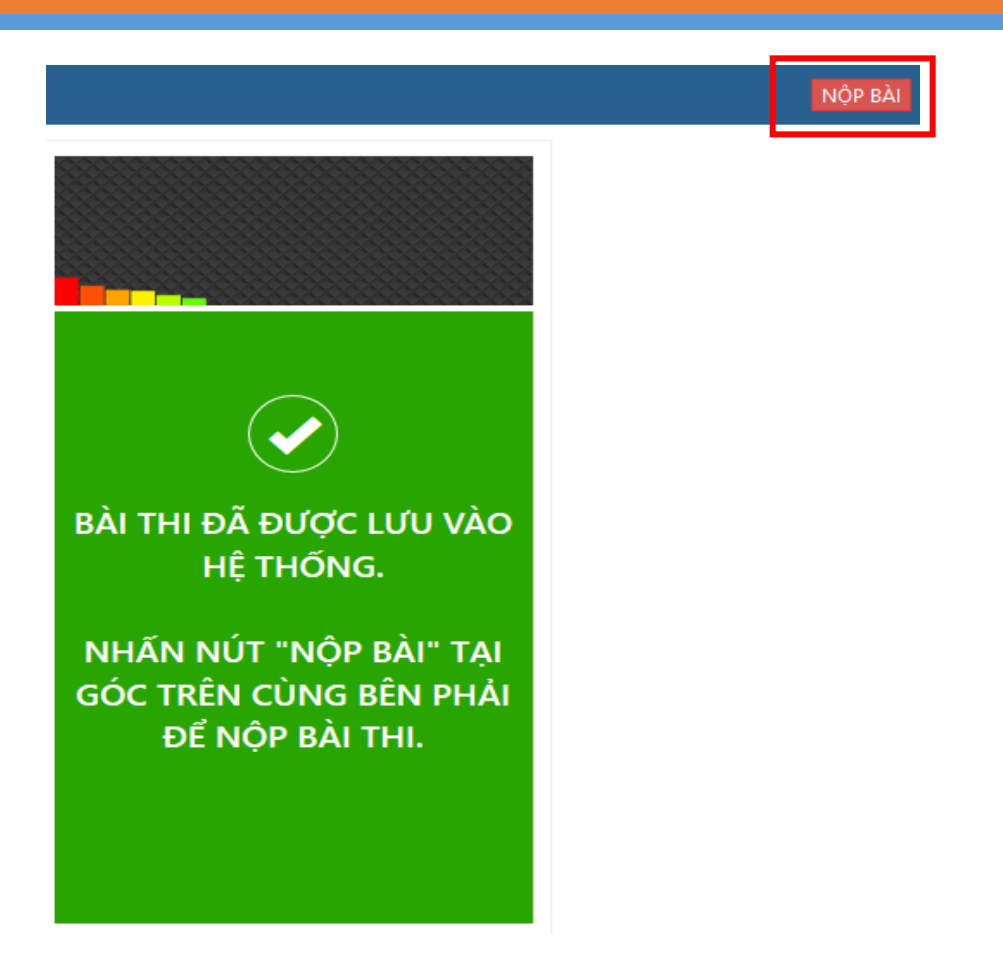

- CHỌN ĐỒNG Ý ĐỂ KẾT THÚC.

| NỘP BÀI THI                                                        |                                            |  |  |
|--------------------------------------------------------------------|--------------------------------------------|--|--|
|                                                                    |                                            |  |  |
| BẠN ĐÃ HOÀN THÀNH BÀ                                               | BẠN ĐÃ HOÀN THÀNH BÀI THI VÀ MUỐN NỘP BÀI. |  |  |
| HÃY CHẮC CHẮN VỀ ĐIỀU NÀY NẾU BẠN THỰC<br>SỰ ĐÃ HOÀN THÀNH BÀI THI |                                            |  |  |
| ĐỒNG Ý                                                             | HỦY BỎ                                     |  |  |
|                                                                    |                                            |  |  |

# MỘT SỐ VẤN ĐỀ CẦN LƯU Ý ĐỐI VỚI THÍ SINH TRONG QUÁ TRÌNH LÀM BÀI TRÊN MÁY VI TÍNH

- Thí sinh (TS) sử dụng phiếu tài khoản được phát để đăng nhập vào hệ thống và thực hiện làm bài thi trên máy. Trong trường hợp không đăng nhập được, TS cần báo ngay với cán bộ coi thi (CBCT) để xử lý.

- Sau khi đăng nhập, TS cần kiểm tra tình trạng hoạt động của microphone và tai nghe (thực hiện theo hướng dẫn trên máy tính), bàn phím, chuột. Nếu có vấn đề cần báo ngay cho CBCT để xử lý.

- Thời gian làm bài của từng kỹ năng (nghe, đọc, viết, nói) là riêng biệt, nếu thí sinh làm xong trước thời gian quy định của từng kỹ năng thì thời gian thừa sẽ không được cộng thêm vào các kỹ năng tiếp theo, do đó TS cần tính toán hợp lý và tận dụng thời gian triệt để để hoàn thành tất cả các câu hỏi trong từng phần thi.

- TS phải làm lần lượt từng kỹ năng, hết kỹ năng nghe mới đến kỹ năng đọc, viết và nói.

- TS được tự do thay đổi phương án lựa chọn (với các câu hỏi lựa chọn) trong thời gian làm bài của từng phần thi.

- Trong quá trình làm bài, nếu có bất thường thí sinh cần báo cáo ngay với CBCT để được xử lý kịp thời.

- Nếu máy tính TS đang làm xảy ra sự cố không thể tiếp tục làm trên máy đó và CBCT bố trí TS chuyển sang máy khác, các TS yên tâm làm bài vì máy tính đã ghi nhận thời điểm TS dừng làm bài do sự cố và tính tiếp thời gian khi kích hoạt lại tài khoản để TS tiếp tục làm bài.

- TS tuyệt đối không được tắt trình duyệt làm bài thi, không tắt máy tính sau khi đã hoàn thành bài thi; tuyệt đối không được mở và chơi các trò chơi có sẵn trên máy tính khi đã làm xong bài thi.

Lưu ý:

+ Trong khung thời gian quy định của từng kỹ năng, TS có thể quay lại từng phần (part) để xem lại các câu trả lời của mình.

+ Khi đã chuyển sang kỹ năng khác, TS không thể quay lại các kỹ năng đã kết thúc trước đó để sửa chữa hoặc làm lại, chẳng hạn bằng cách đăng nhập lại từ đầu hoặc bằng bất cứ cách nào.

+ TS tuyệt đối không được ấn bất kỳ một phím nào trên bàn phím hoặc kích chuột vào màn hình máy vi tính trong PHẦN THI NÓI.